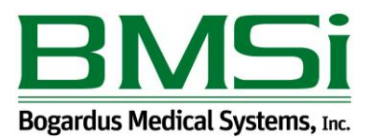

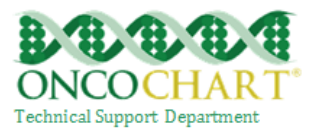

## Patient Specific Education Resource

Patient-specific education resources identified by Certified EHR Technology are provided to more than 10% all unique patients seen by the EP during the EHR reporting period.

## How to meet this measure using ONCOCHART -

Go to *Utilities > Patients > Patient Education Forms*.

- Import your patient education documents into ONCOCHART by using the Import button.
- Navigate to the location of your document(s), select them, and then click *Open*. (You can select multiple documents by holding Ctrl and selecting the documents.)

|                                                                                          | 😹 Import Existing Patient Education form                                |                                                         |                    |                  |        |   |  |
|------------------------------------------------------------------------------------------|-------------------------------------------------------------------------|---------------------------------------------------------|--------------------|------------------|--------|---|--|
| ACC<br>Akar<br>CMS<br>food<br>food<br>food<br>HIPF<br>KGV<br>Lanti<br>NEW<br>PQR<br>Pros |                                                                         |                                                         |                    |                  | م      |   |  |
|                                                                                          | Organize 🔻 New folder                                                   |                                                         |                    |                  | • 🔟 🔞  |   |  |
|                                                                                          | <ul> <li>★ Favorites</li> <li>▲ Desktop</li> <li>↓ Downloads</li> </ul> | Name 2                                                  | Date modified      | Туре             | Size   |   |  |
|                                                                                          |                                                                         | SAMPLE Patient Education Document for Prostat           | 10/14/2015 1:37 PM | Microsoft Office | 10 KB  |   |  |
|                                                                                          | 🔚 Recent places                                                         |                                                         |                    |                  |        |   |  |
|                                                                                          | 1 This PC                                                               |                                                         |                    |                  |        |   |  |
| SAM<br>SAM                                                                               | Desktop                                                                 |                                                         |                    |                  |        |   |  |
| SAM<br>Sam                                                                               | Downloads                                                               |                                                         |                    |                  |        |   |  |
| TUE                                                                                      | Pictures                                                                |                                                         |                    |                  |        |   |  |
|                                                                                          | Videos                                                                  |                                                         |                    |                  |        |   |  |
|                                                                                          | Product                                                                 |                                                         |                    |                  |        |   |  |
|                                                                                          | 🙀 Network                                                               |                                                         |                    |                  |        |   |  |
|                                                                                          | ×                                                                       |                                                         |                    |                  |        |   |  |
|                                                                                          | File name:                                                              | SAMPLE Patient Education Document for Prostate Patients | s.docx v           | All files (*.*)  | ¥      |   |  |
|                                                                                          |                                                                         |                                                         |                    | Open 3           | Cancel |   |  |
|                                                                                          |                                                                         |                                                         |                    |                  |        | _ |  |
|                                                                                          | Assign                                                                  | 🕂 Import 1 📄 Open 🗙 Remove                              | 🍃 Print            | Exit             |        |   |  |
|                                                                                          |                                                                         |                                                         |                    |                  |        |   |  |

Reviewed and modified on 10/14/2015 This document is the property of BMSi, Inc, and it for the sole use of the intended recipient(s) and may contain classified, proprietary, confidential, trade secret or privileged information. Any unauthorized review, use, disclosure or distribution is prohibited and may be a violation of law.

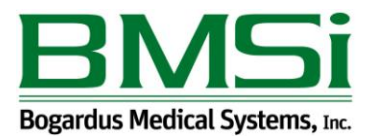

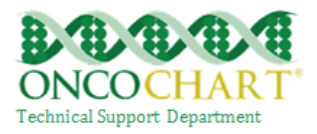

- Select the imported document, Click *Assign, search* for a problem code or medication based on ICD-9 or medication name.
- Highlight your code(s) or medication(s) then click *Save*.

|                                                                                                    | ASSIGN PATIENT EDUCATION DO         | CUMENT - SAMPLE Patient Education Do                                                                                                    |  |  |  |
|----------------------------------------------------------------------------------------------------|-------------------------------------|----------------------------------------------------------------------------------------------------|--|--|--|
|                                                                                                    | Problem Codes                       | Medications                                                                                                    |  |  |  |
|                                                                                                    | 185 Type Your Desired Filter        | Filter Medications                                                                                                    |  |  |  |
| AC a<br>AK<br>foo<br>foo<br>foo<br>FG<br>Lan<br>PC<br>RA<br>SA<br>SA<br>SA<br>SA<br>SA<br>SA<br>SA<br>SA<br>SA<br>SA<br>SA<br>SA<br>SA | 185 - Malignant Neoplasm - Prostate | "BP med"<br>"histamine"<br>"histamine"<br>"kidney dye"<br>"kidney dye"<br>"muscle relaxer"<br>"muscle relaxer"<br>"muscle relaxer"<br>"teroids" while on chemo<br>"strong pain meds"<br>[pt taking no daily meds at follow up 12/16/11<br>0.45% sodium chloride<br>0.45% sodium chloride + 20mEq K+ IV @ 50m<br>0.45% sodium chloride + 20mEq K+ IV @ 50m<br>0.9% sodium chloride 500ml + etoposide<br>0.9% sodium chloride 79.5ml + 0.5% naropin 1<br>12 Hour Relief<br>13 assorted OTC vitamins<br>3 Day Vaginal<br>4 Amino-Pyridine<br>A & D ointment |  |  |  |
|                                                                                                    | Code Type ICD-9 V                   | c                                                                                                    |  |  |  |
|                                                                                                    | Select All Clear All                | Select All Clear All                                                                                                    |  |  |  |
|                                                                                                    |                                     | Save 2 Exit                                                                                                    |  |  |  |
|                                                                                                    | 🖉 Assign 🔂 Import                   | Open X Remove Print                                                                                                    |  |  |  |

Reviewed and modified on 10/14/2015 This document is the property of BMSi, Inc, and it for the sole use of the intended recipient(s) and may contain classified, proprietary, confidential, trade secret or privileged information. Any unauthorized review, use, disclosure or distribution is prohibited and may be a violation of law.

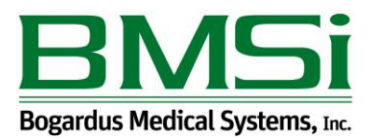

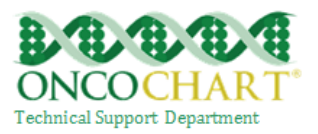

Any patient that meets the specified criteria you chose will have the education documents located under *Miscellaneous* > *Pt Specific Education*. In order to receive credit, in ONCOCHART, for providing the education resource, you will have to open or print the document. Once the document has been opened or printed, the date on which you provided the document will auto populate.

| Demographics Patient Specific Education                     |  |        |            | •                   |
|-------------------------------------------------------------|--|--------|------------|---------------------|
| Document Name                                               |  | Hidden | Provided A | Uploaded            |
| foods permitted pdf                                         |  |        | 6/3/2014   | ✓                   |
| foods to avoid.pdf                                          |  |        | 6/3/2014   | <b>v</b>            |
| SAMPLE Patient Education Document for Prostate Patients.pdf |  |        | 6/3/2014   | <ul><li>✓</li></ul> |

The patient portal can also help you meet this measure as ONCOCHART will automatically send any education document(s) to patients who have authorized you to send them health information. *Contact ONCOCHART support for more information regarding the patient portal.* 

## Additional Information

The EP may use these elements or additional elements within CEHRT to identify educational resources specific to patients' needs. The EP can then provide these educational resources to patients in a useful format for the patient (such as, electronic copy, printed copy, electronic link to source materials, through a patient portal or PHR).